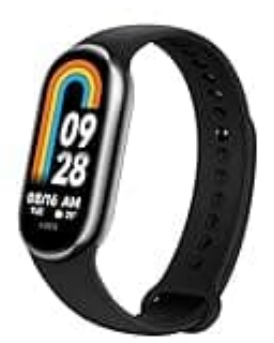

## Xiaomi Smart Band 8

## Updates überprüfen

Um ein Update der Mi Fit-App durchzuführen, folge diesen Schritten:

## 1. Öffne den App Store

- Für Android-Geräte: Öffne den Google Play Store.
- Für iOS-Geräte: Öffne den Apple App Store.
- 2. Tippe auf die Suchleiste und gib "Mi Fit" ein und wähle die Mi Fit-App aus den Suchergebnissen aus.

## 3. Überprüfe auf Updates

- Wenn ein Update verfügbar ist, wird die Option "Aktualisieren" oder "Update" angezeigt.
- Tippe auf "Aktualisieren" oder "Update".
- 4. Die App wird nun aktualisiert. Wenn das Update abgeschlossen ist, kannst du die App wie gewohnt öffnen.
- 5. Optional: Automatische Updates aktivieren
  - Android: Öffne den Google Play Store, gehe zu "Meine Apps & Spiele" und dann zu "Installiert". Finde die Mi Fit-App, tippe auf die drei Punkte oben rechts und aktiviere "Automatische Updates".
  - iOS: Gehe zu den Einstellungen deines Geräts, wähle "iTunes & App Store" und aktiviere "App-Updates".